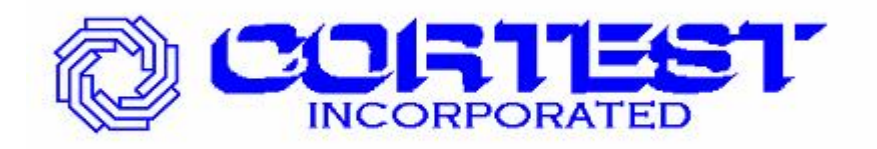

# TOUCH SCREEN TIMER MANUAL 12 - CHANNEL

# 12 通道触摸屏定时器 安装与操作手册

## **MANUAL S/N: 1706**

2008 11

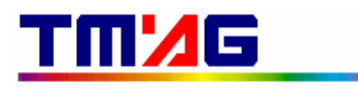

THERMO MONITORING & ANALYSIS GROUP 美国热电监测分析技术公司

5

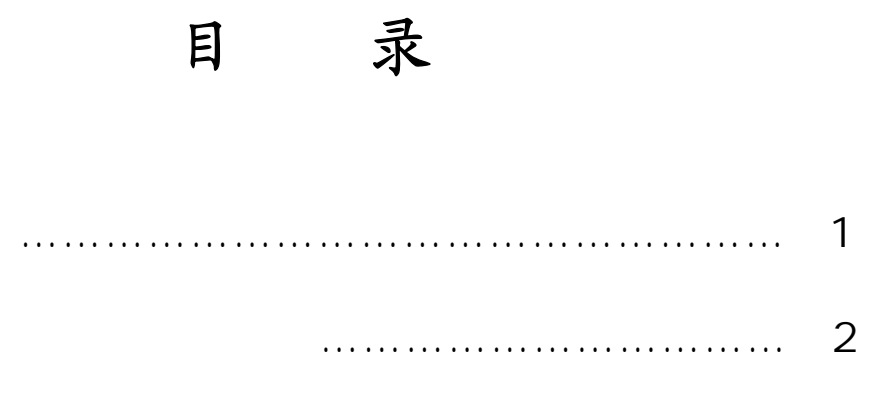

### TMZE

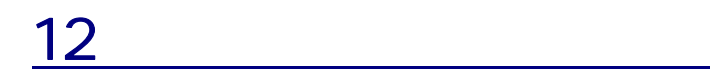

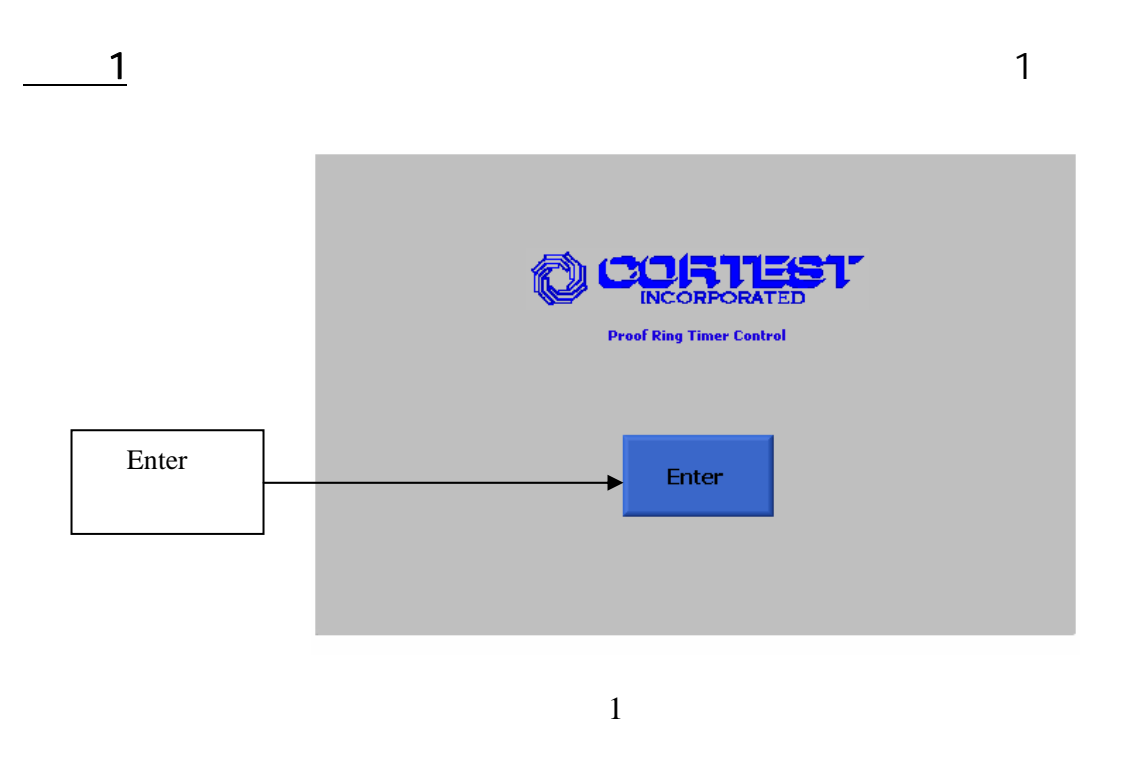

<u>2</u> Enter 2

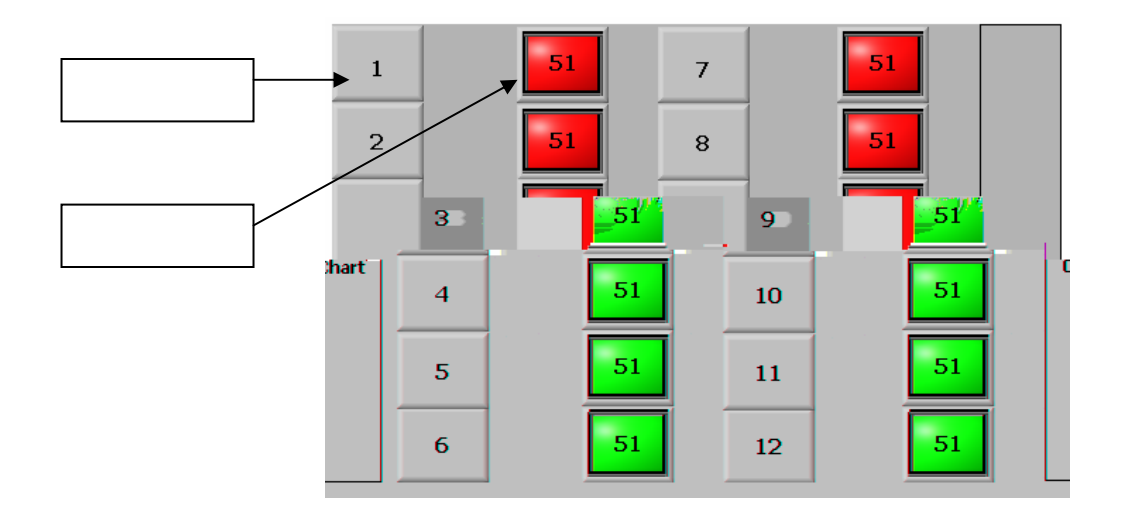

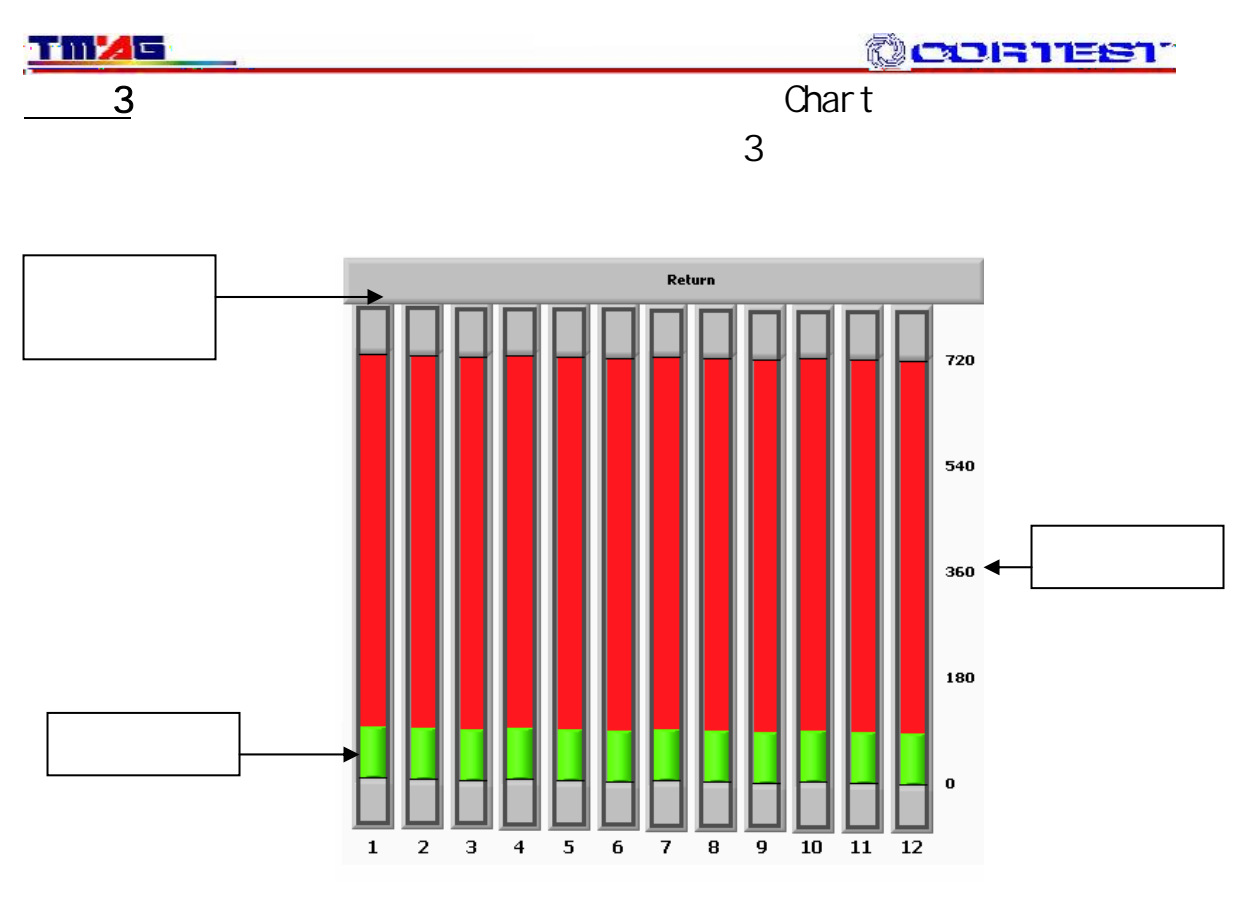

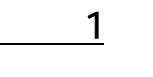

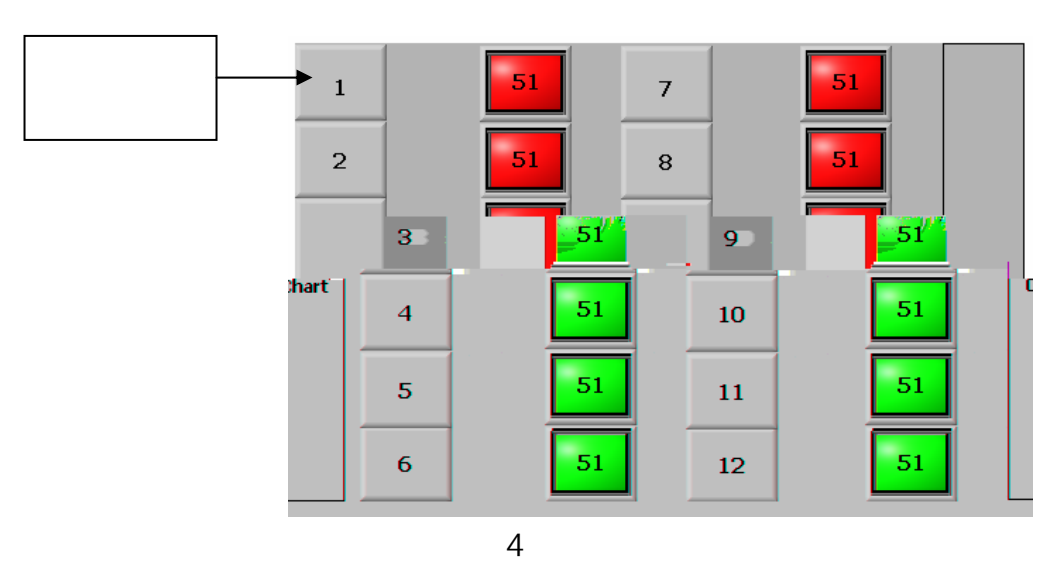

TMZG

CONTEST

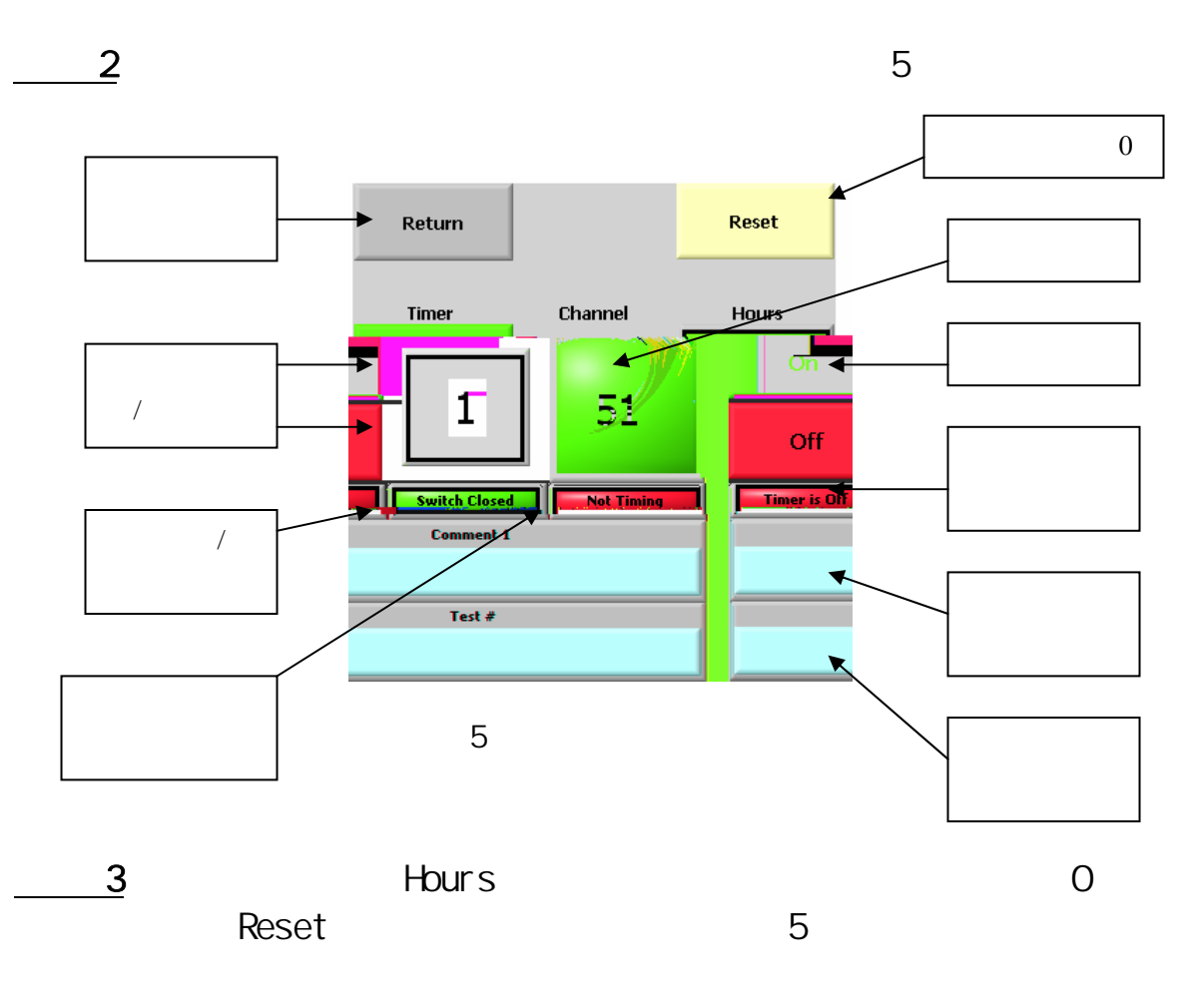

<u>4</u> Comments

6

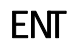

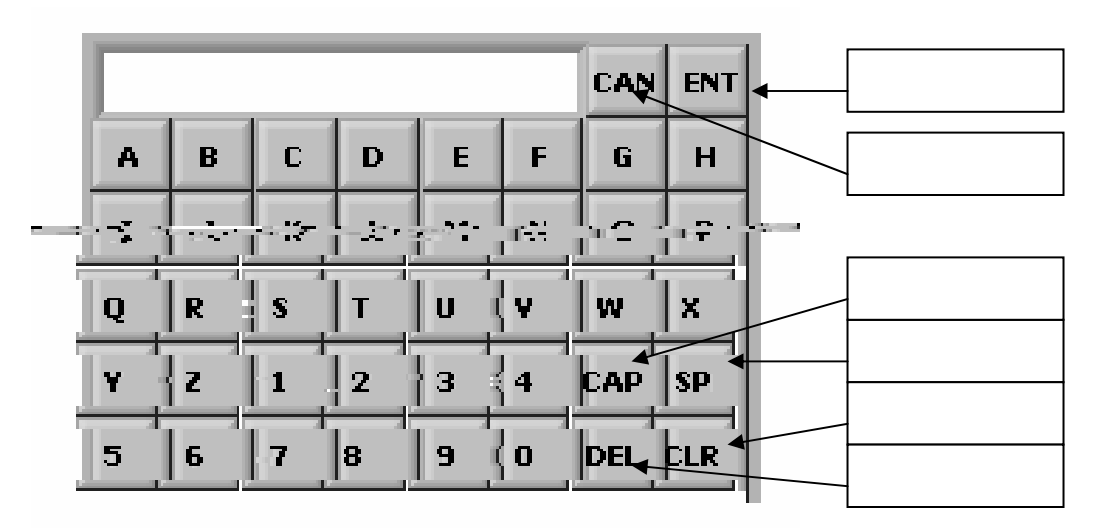

| TI | 1 | C |  |
|----|---|---|--|
|    |   |   |  |

| <u>5</u><br>7                                             | 5         | Test #<br>ENT     | ¥( )                    |        | 56 |
|-----------------------------------------------------------|-----------|-------------------|-------------------------|--------|----|
|                                                           |           | <b>Com</b><br>142 | iment 1                 |        |    |
| ĺ                                                         |           | T<br>Te:          | <b>est #</b><br>st# 156 |        |    |
|                                                           |           | 7                 |                         |        | -  |
| 6Ch<br>"Timeris Ch"()<br>"Timing"() "Switc<br>Closed"() 8 |           |                   |                         |        |    |
| Tin                                                       | ner is On | Switch            | Closed                  | Timing |    |
|                                                           |           | 8                 |                         |        |    |
| <u>7</u><br>9                                             |           | 11                | Return                  |        |    |

#### TMAS

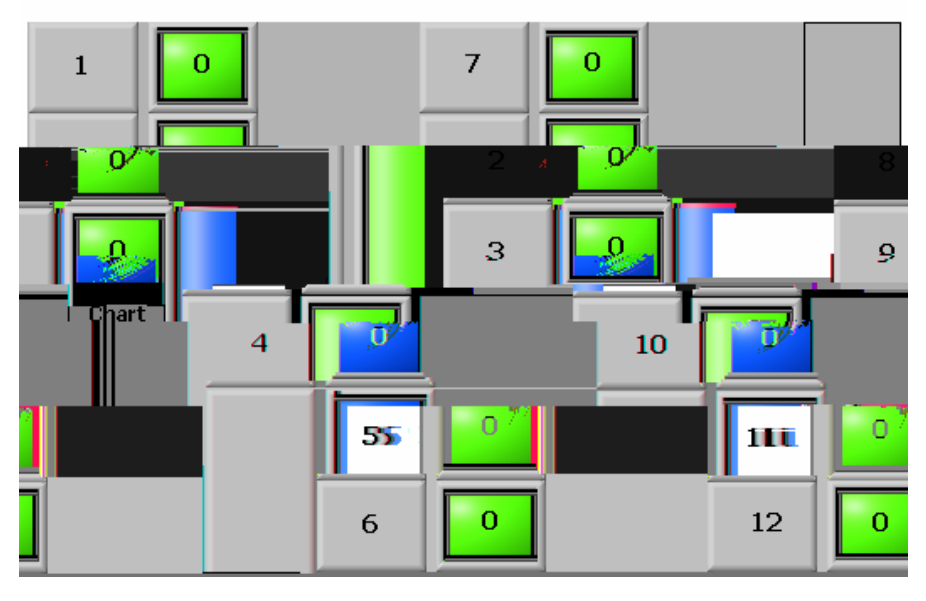

9

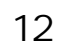

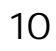

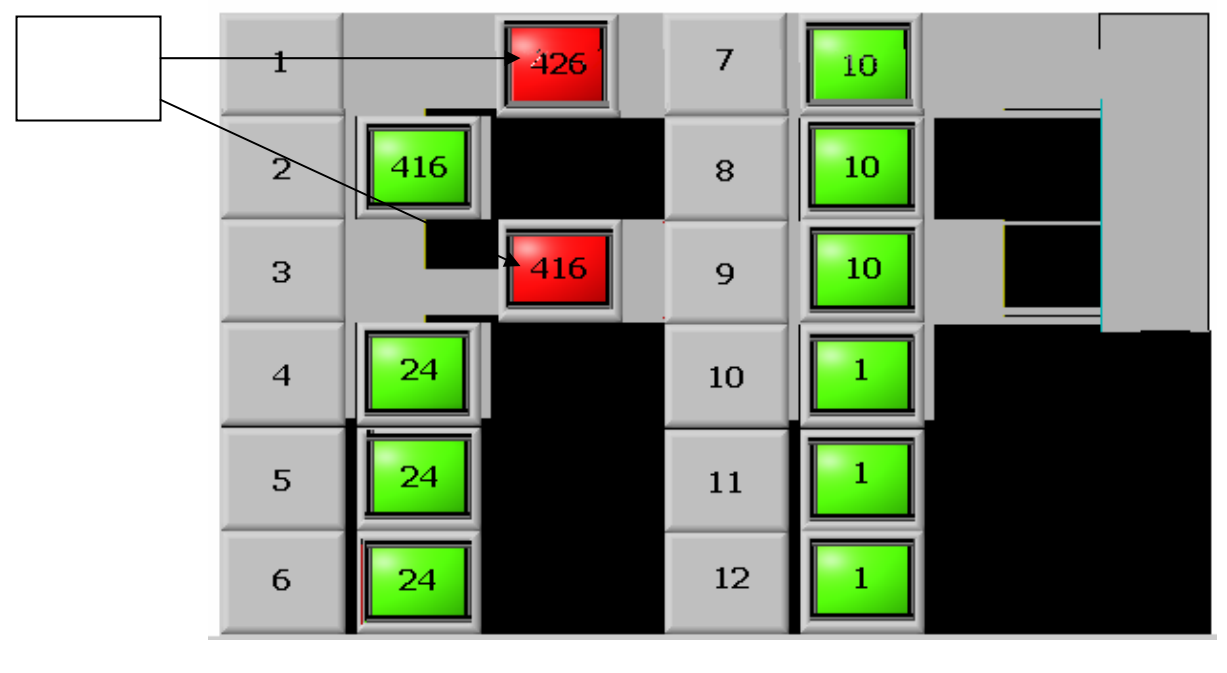

10 1 3

"Timeris On" "Switch Open" () () 11

" Not Timing"

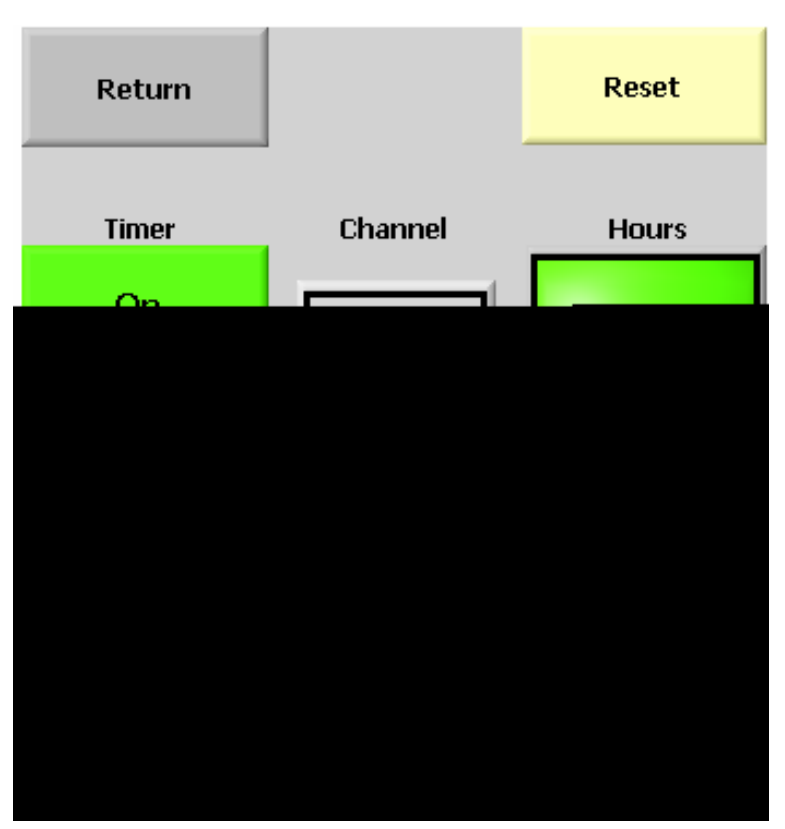

11

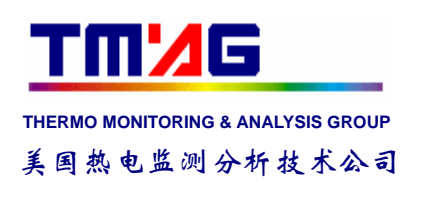

168 010-68352689 / 68352697 / 68337258 E-Mail Sales@tmag.com.cn 2111 010-88384448